# Nastavení jednorázového nabití baterie z distribuční sítě u měniče Goodwe GW 15-20K-ET

Pomocí mobilní aplikace Sems portal

| GOODWE            | Čeština 🔻             | SEMS |
|-------------------|-----------------------|------|
| R E-mail          | $\otimes$ $\vee$      |      |
| Zadejte své heslo | 0                     |      |
| Nezapomeňte na    | Zapomněli jste heslo? |      |
| <u>Demo</u>       |                       |      |
| Přihlášení        |                       |      |
| Registrace        | Konfigurace           |      |
|                   |                       |      |

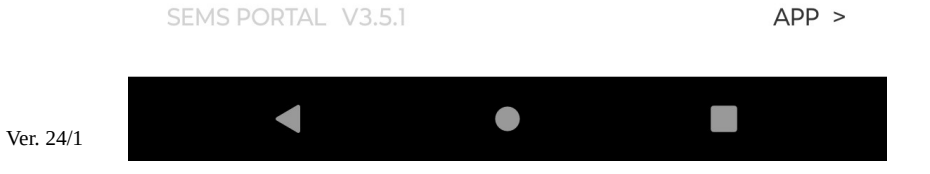

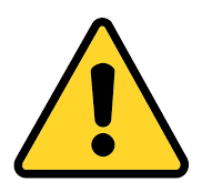

Změny v nastavení provádějte pouze v souladu s tímto návodem, ostatní změny mohou ovlivnit správnou funkci zařízení !

### Nastavení jednorázového nabití baterie u měniče Goodwe GW 15-20K-ET

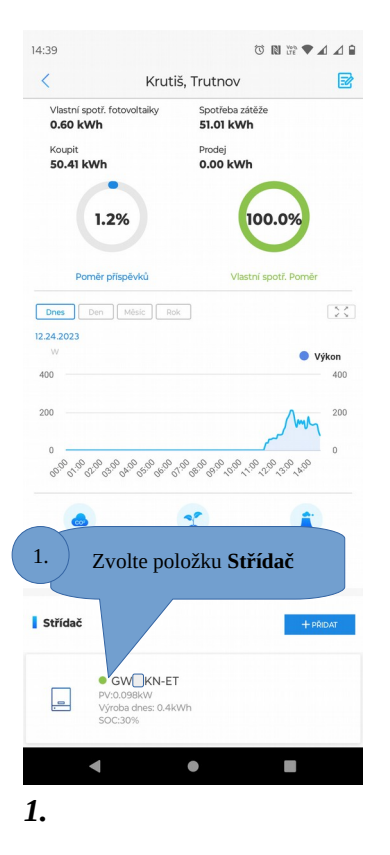

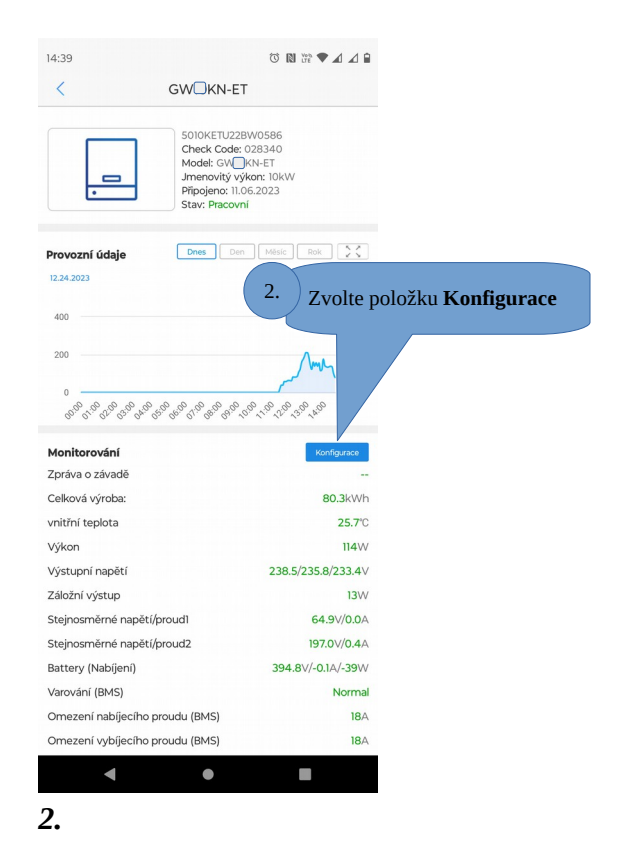

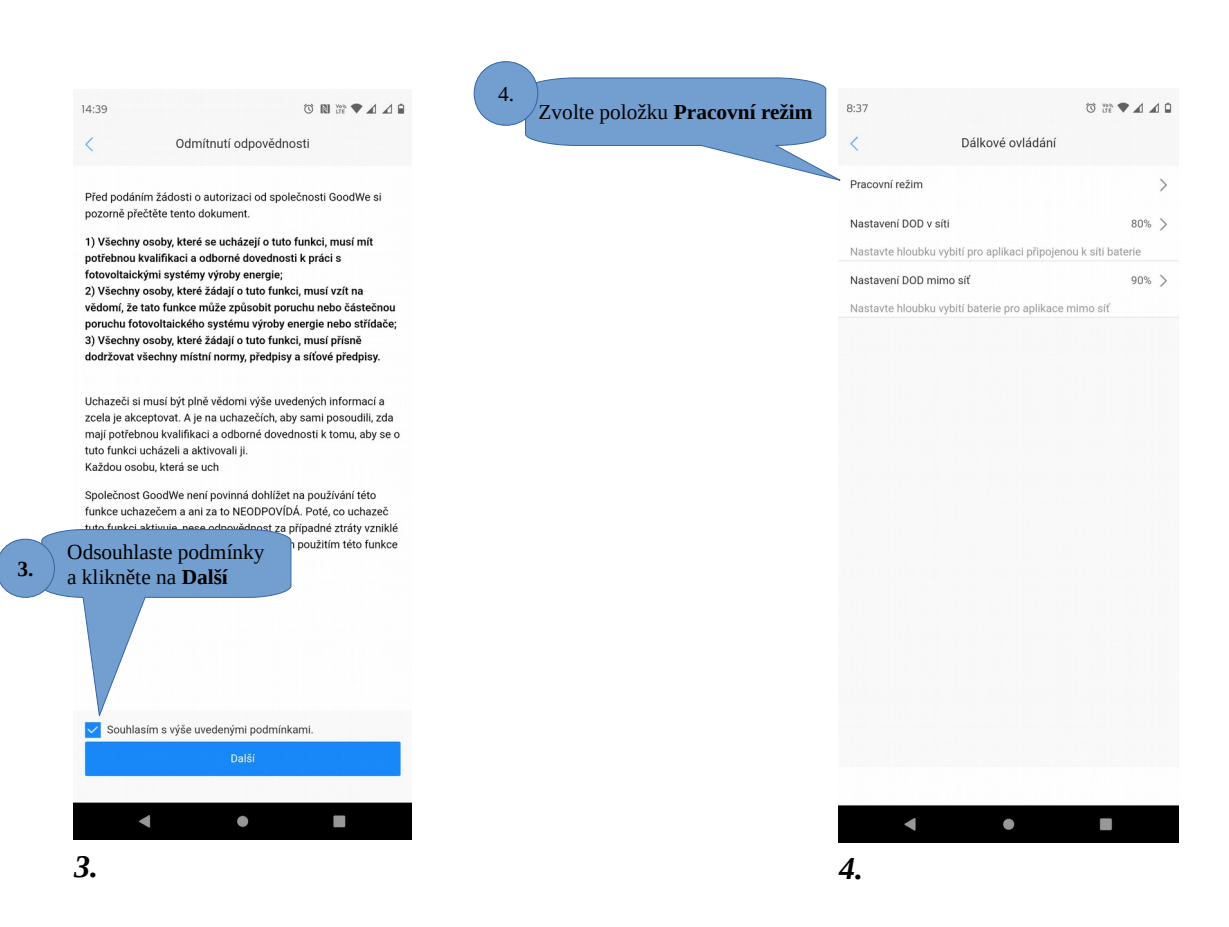

#### Nastavení jednorázového nabití baterie z distribuční sítě u měniče Goodwe GW 15-20K-ET

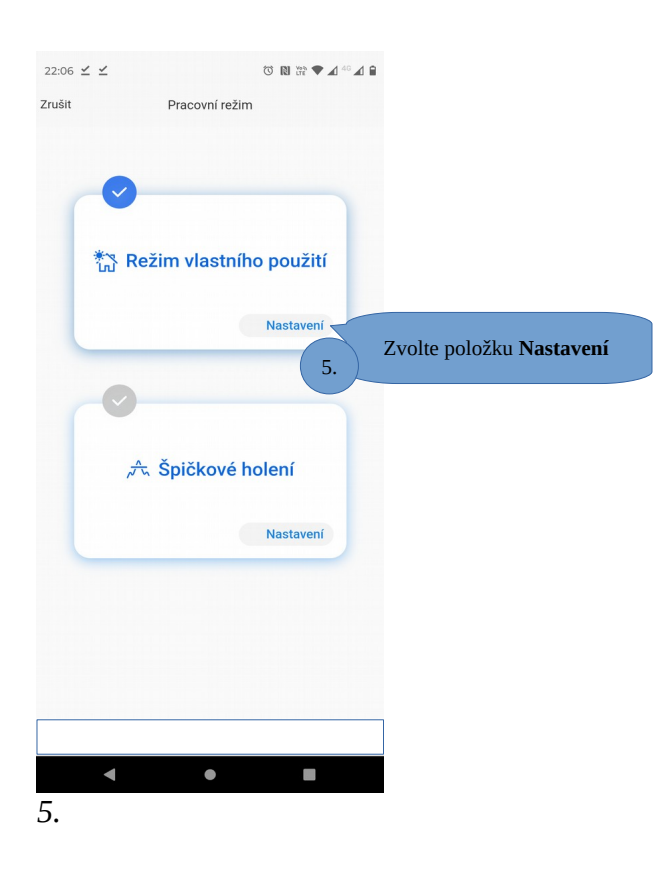

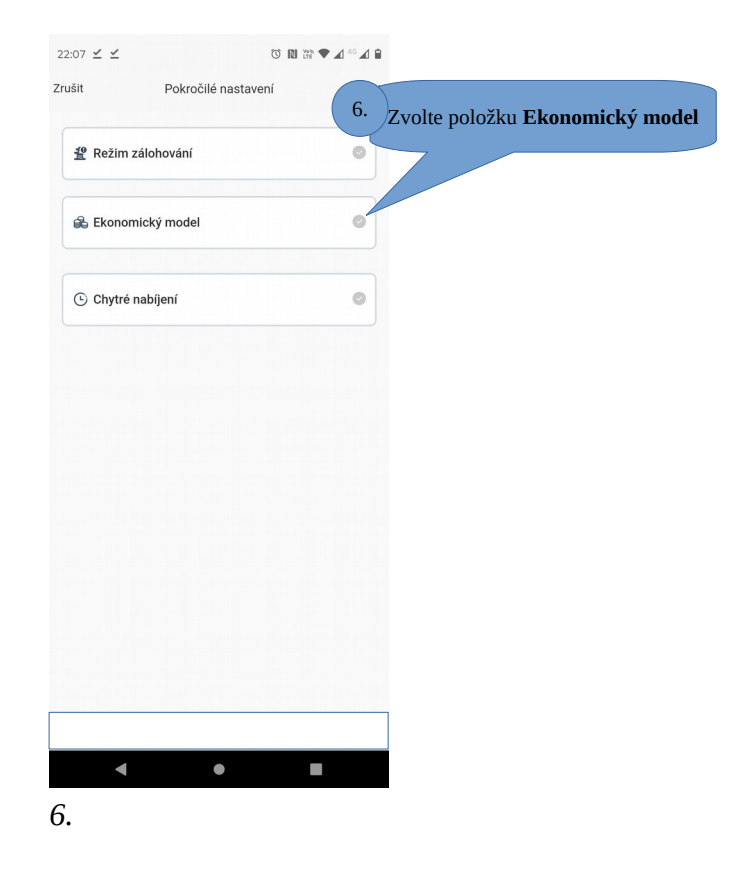

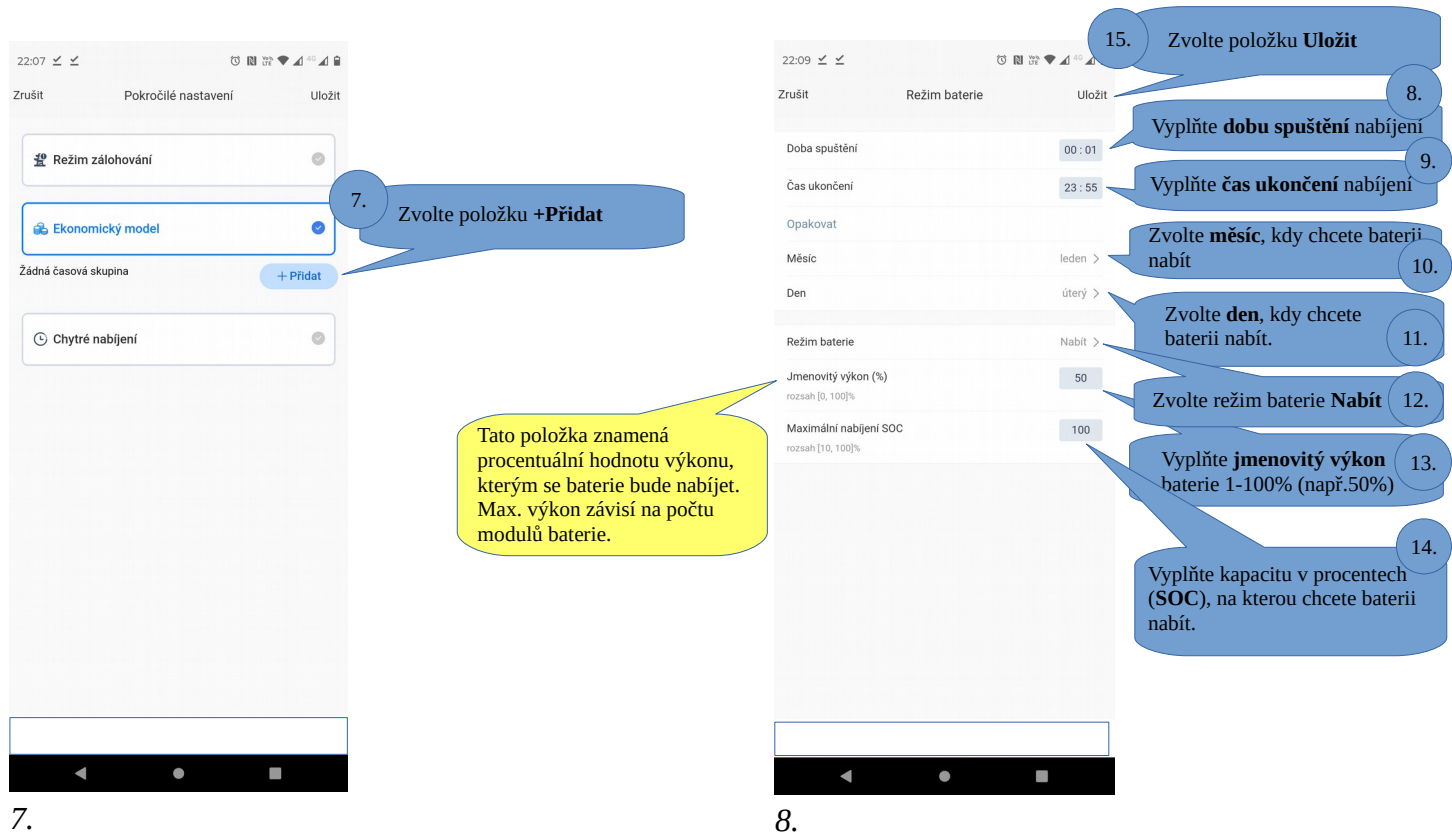

4/8

# <u>Nastavení jednorázového nabití baterie z distribuční sítě u měniče Goodwe GW 15-20K-ET</u>

| 23:06 ⊻ ⊻ ७ 🕅                                                     | 16. Zvolte položku <b>Uložit</b> | 23:06 🗹 🗹 🔞 🕅                                                     | ₩ ♥ ⊿ <sup>40</sup> ⊿ €                                                            |           |
|-------------------------------------------------------------------|----------------------------------|-------------------------------------------------------------------|------------------------------------------------------------------------------------|-----------|
| Zrušit Pokročilé nastavení                                        | Uložit                           | Zrušit Pokročilé nastavení                                        | Uložit                                                                             |           |
| 2 Režim zálohování                                                | •                                | 🖞 Režim zálohování                                                | ٢                                                                                  |           |
| 🙈 Ekonomický model                                                | •                                | 😂 Ekonomický model                                                | •                                                                                  |           |
| Režim baterie1<br>Nabit Napájeni: 50 %   00:01-23:55 Ieden        | SOC: 100 %                       | Režim baterie1<br>Nabit Napójeni: 50 %<br>00:01-23:55<br>Ieden    | ×<br>SOC: 100 %                                                                    |           |
| úterý<br>Přidejte až [DATA]BatteryNumber[/DATA časových<br>skupin | + Přidat                         | utery<br>Přídejte až [DATA]BatteryNumber[/DATA časových<br>skupin | + Přídat                                                                           |           |
| C Chytré nabíjení                                                 | •                                | C Chytré nabíjení                                                 | ٢                                                                                  |           |
|                                                                   |                                  |                                                                   |                                                                                    |           |
|                                                                   |                                  |                                                                   |                                                                                    |           |
|                                                                   |                                  |                                                                   |                                                                                    |           |
|                                                                   |                                  |                                                                   | 17                                                                                 |           |
| Bezpecnost Baterie Režm                                           | ette<br>Ostatrii                 | Bezpectrost                                                       | Na základní přehled se vrá<br>zvolením šipky zpět na vaš<br>mobilním telefonu (2x) | íte<br>em |
| Э.                                                                |                                  | 10.                                                               |                                                                                    |           |

### Nastavení jednorázového nabití baterie u měniče Goodwe GW 10K-ET plus

Nyní se baterie nabíjí zvoleným výkonem z distribuční sítě, až baterie dosáhne požadované kapacity nebo 100%, bude nutné režim nabíjení zase vypnout.

Pokud ponecháte stávající nastavení, v nastavený den a čas dojde k opakovanému nabití baterie z distribuční sítě.

Berte na vědomí, že v aplikaci Sems portál nejsou zobrazeny aktuální data, ale pouze tzv. screenshoty, které jsou obnovovány každé cca 3 minuty, z tohoto důvodu bude nabíjení baterie viditelné až po cca 5 minutách po nastavení.

#### Nastavení jednorázového nabití baterie u měniče Goodwe GW 15-20K-ET

# Vypnutí nabíjení

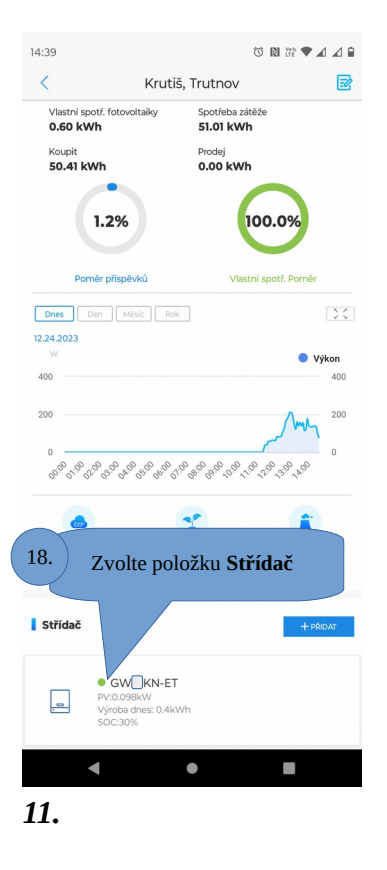

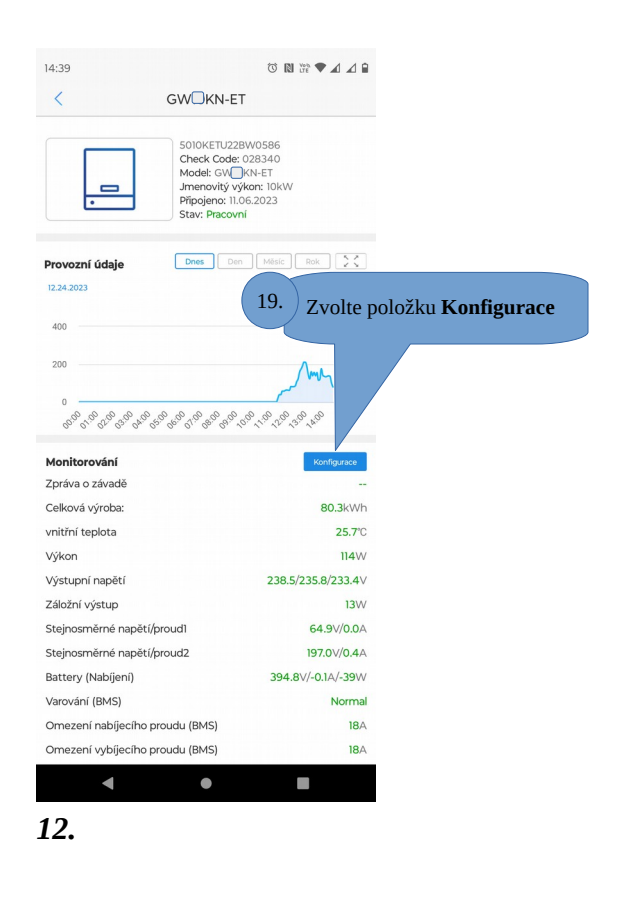

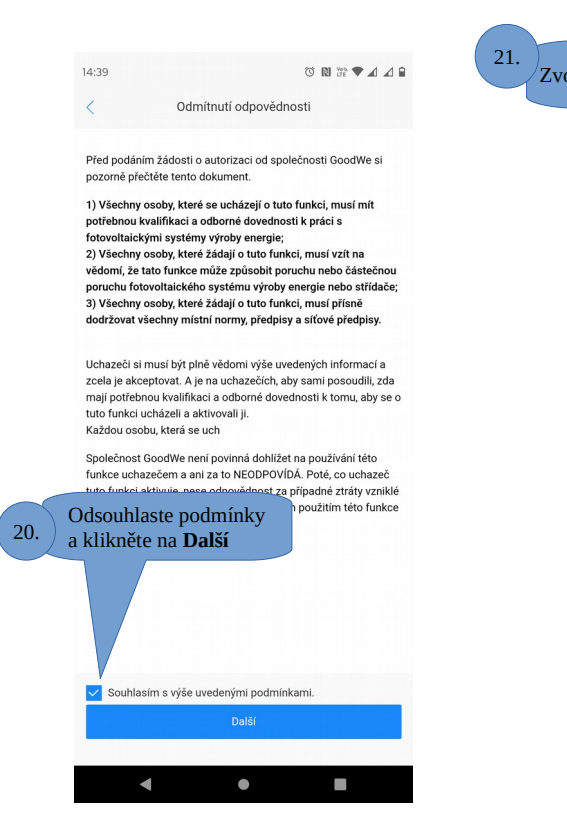

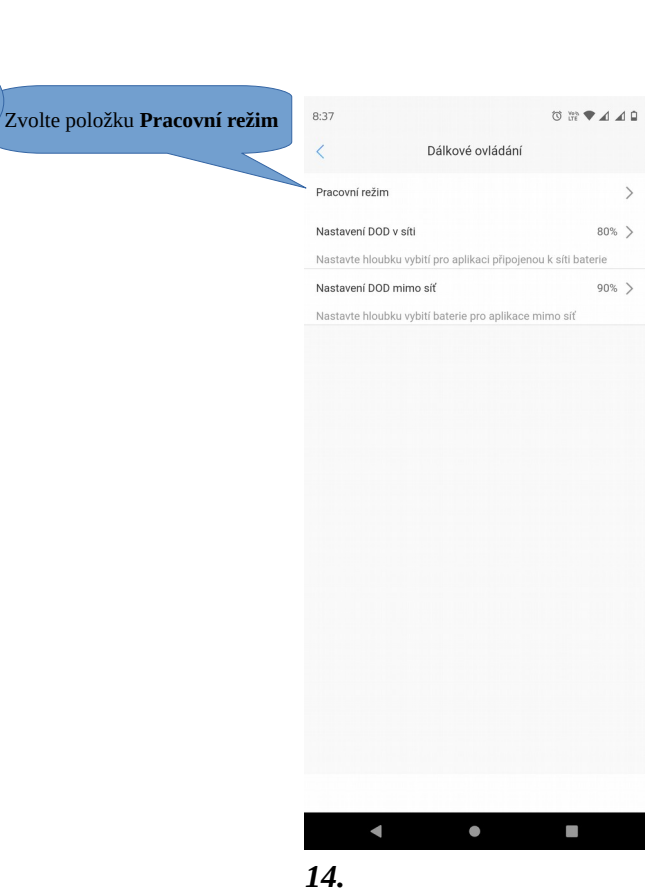

7/8

# Nastavení jednorázového nabití baterie z distribuční sítě u měniče Goodwe GW 15-20K-ET

# Vypnutí nabíjení

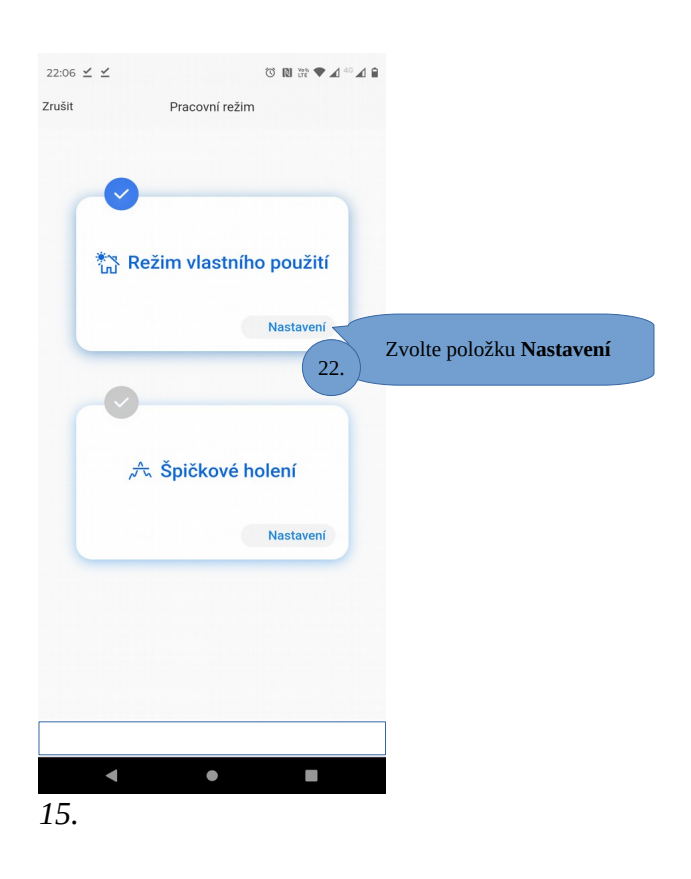

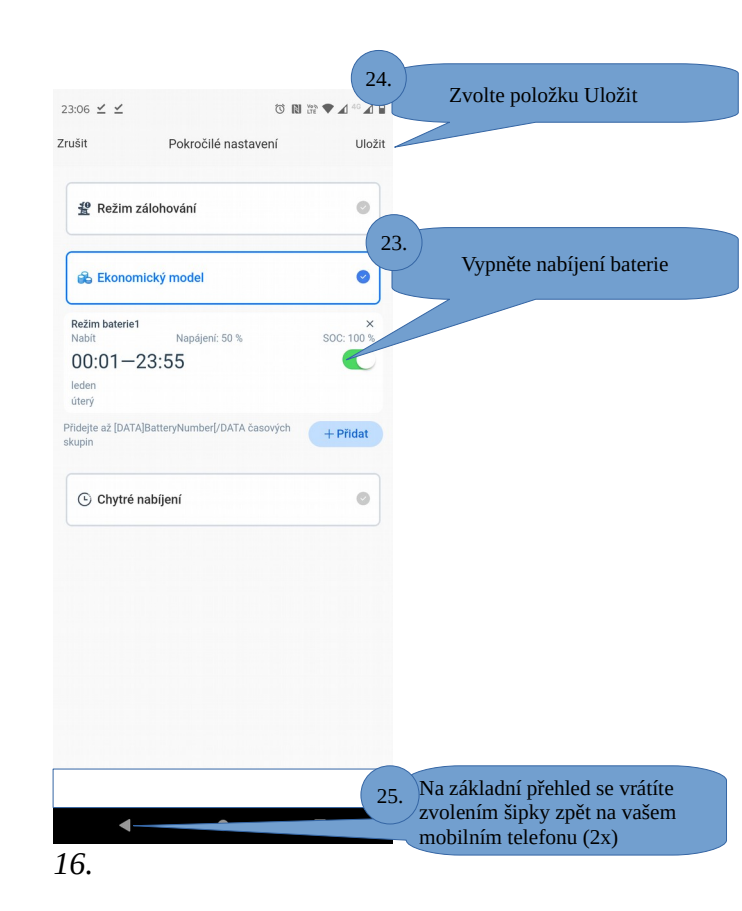